## Method 1. Installation of local version

You can obtain as student license for Mathematica through UTS – follow the instructions from the following link. https://uts.service-now.com/ess/kb\_view.do?sysparm\_article=KB0010584

Note: if you are using a VPN then you may have trouble accessing the UTS Wolfram User Portal link. If so, go to <u>https://account.wolfram.com/login/create</u> and create account.

## Method 2. Using UTS Citrix Workspace

**Step 1.** First you need to download and install the Citrix browser plugin.

Go to <u>https://www.citrix.com/downloads/workspace-app/</u> and scroll down to select operating system.

Workspace app for Windows

Workspace app for Mac

Workspace app for Linux

Workspace app for Android

Download installation file, run and select default options (you do not need to enter email address at end of installation process).

Step 2. Access UTS Citrix Workspace

<u>https://utsworkspace.cloud.com/Citrix/StoreWeb/#/home</u> and you will see something like the screenshot below (it won't be exactly the same as staff and student access differs).

| Apps<br>Recents Favorites |         |                           |        |
|---------------------------|---------|---------------------------|--------|
| ☆                         | ☆<br>   |                           | *<br>* |
| Wolfram<br>Mathemat       | Minitab | IBM SPSS<br>Statistics 27 | CAMEL  |
| •••                       |         | •••                       | •••    |

**Step 3.** Click "Wolfram Mathematica" icon, logging into OneDrive when prompted.